| <b>BID</b><br>INDES | INSTRUCTIVO                      | Versión: 1.1      |  |
|---------------------|----------------------------------|-------------------|--|
|                     |                                  | Código: IN-CVT-04 |  |
|                     | l urnitin. Prevención del plagio | Fecha: 03-28-2016 |  |

| VERSIÓN | FECHA          | RAZÓN DE LA ACTUALIZACIÓN                         | AUTOR/A            |
|---------|----------------|---------------------------------------------------|--------------------|
| 1.0     | Nov 24, 2014   | Revisión del texto - Actualización del<br>formato | Ginés              |
| 1 1     | Mar 29, 2016   | Actualización de conturas de pontalla             | Margarita          |
| 1.1     | 10101 20, 2010 | Actualización de capturas de pantalla             | Ividigarita        |
|         |                |                                                   | Ginés Casanova –   |
| 1.2     | Feb 06, 2017   | Manual de rúbricas                                | Revisión: Carolina |
|         |                |                                                   | Suárez             |
| 1.3.    | Feb 28, 2018   | Añadida "NOTA" inicial                            | Ginés Casanova     |

# Contenido

| ¿Qué es Turnitin?                                                              | 2  |
|--------------------------------------------------------------------------------|----|
| ¿Cómo funciona?                                                                | 2  |
| ¿Cómo crear un ejercicio Turnitin en Moodle? (Coordinador y tutor)             | 2  |
| Subir una actividad (Participante)                                             | 5  |
| Subir una actividad por el participante (Coordinador/Tutor)                    | 6  |
| Calificar las actividades de los participantes en Turnitin (Coordinador/Tutor) | 8  |
| Retroalimentación de las tareas                                                | 11 |
| Crear rúbricas en Turnitin                                                     | 13 |

NOTA: Este instructivo contiene capturas de pantalla que corresponden a una versión anterior de nuestra Moodle. Aunque es posible que alguna pantalla no muestre exactamente lo que vemos ahora en nuestro sistema, las instrucciones para cada tarea son aún válidas tal como aparecen en este instructivo.

## ¿Qué es Turnitin?

Turnitin es un software reconocido mundialmente como el estándar en la prevención del plagio en línea, que funciona además como herramienta para realizar comentarios y asignar calificaciones. Su función principal es la de detectar si los participantes de un curso copian otros trabajos e investigaciones cuando realizan sus tareas o si están haciendo un uso incorrecto de las citas a las fuentes que utilizaron para realizarlo.

Esta herramienta, además de revisar frases completas, revisa sinónimos (ya que en muchos trabajos los participantes copian y cambian sólo algunas palabras) y el orden de palabras. Turnitin revisa el documento e informa del porcentaje de copia/plagio (a la vez muestra el documento original, de donde se presume que el participante ha copiado la información plagiada).

Finalmente, es el coordinador/tutor quien según su criterio, debe decidir si esta persona ha copiado o no, tomando en cuenta los resultados arrojados por Turnitin.

### ¿Cómo funciona?

Los resultados se basan en comparaciones con:

- Billones de páginas de Internet actuales y archivadas.
- Millones de trabajos enviados anteriormente a Turnitin.
- Bases de datos comerciales de artículos periodísticos y revistas.

Por cada trabajo enviado se devuelve:

• Un informe de originalidad.

### ¿Cómo crear un ejercicio Turnitin en Moodle? (Coordinador y tutor)

1. Ingresar al curso en Moodle y pulsar el botón "activar la edición". En el menú "añadir una actividad o un recurso, se selecciona la opción "Ejercicio Turnitin":

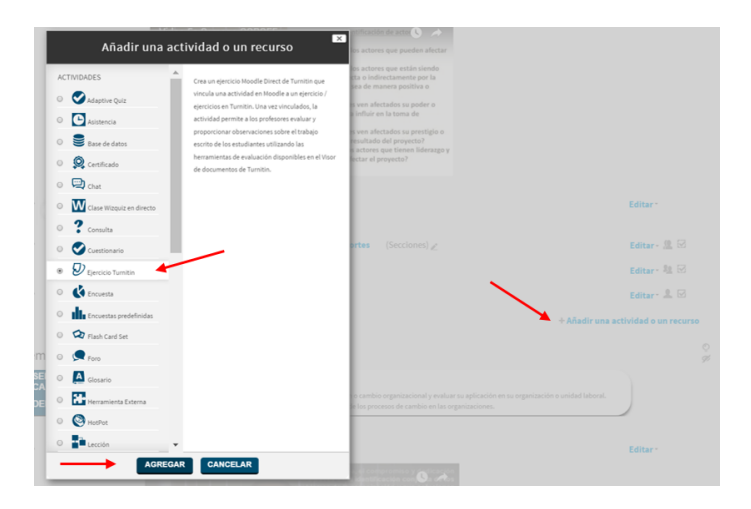

2. En la pantalla de configuración de la actividad "Ejercicio Turnitin", los elementos resaltados en amarillo deben configurarse como muestra el siguiente ejemplo:

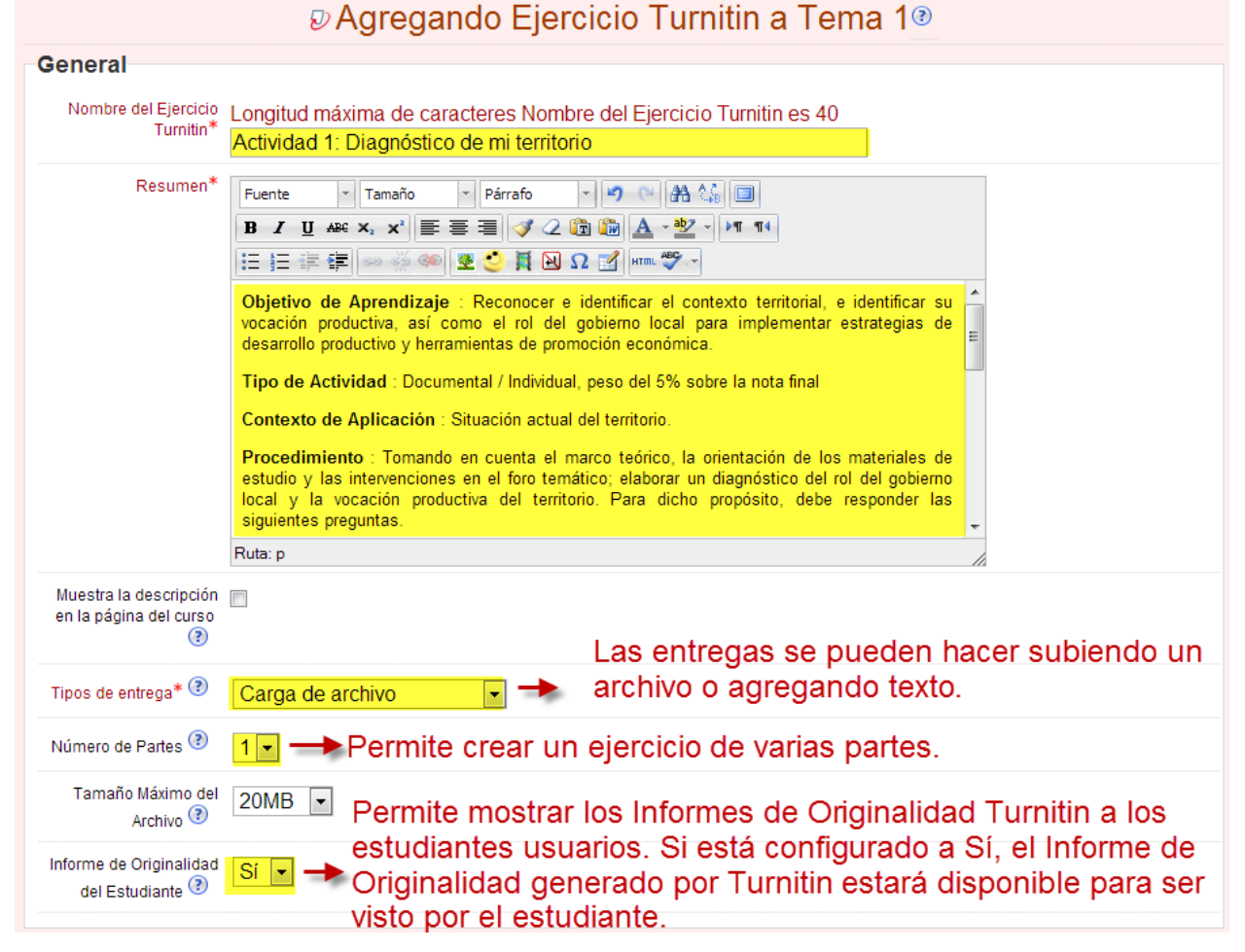

3. En el bloque de "Opciones avanzadas Turnitin", debe seleccionarse las opciones resaltadas en amarillo:

4 | Página

| Opciones Avanza                                            | adas Turnitin                   |                                       |
|------------------------------------------------------------|---------------------------------|---------------------------------------|
| Permitir Entregas<br>Tardías                               | Sí 💌                            |                                       |
| Rapidez de Generación<br>del Informe                       | Genera informes inmediatamente, | el primer informe es el final         |
| Almacenar Trabajos de<br>Estudiantes                       | Repositorio Estándar 💌          | Permitirá realizar reportes de plagio |
| Comparar con Trabajos<br>Almacenados de<br>Estudiantes     | Sí 💌                            | Inmediatamente                        |
| Comparar con Internet                                      | Sí 🗸                            |                                       |
| Comparar con Diarios,<br>Revistas y Otras<br>Publicaciones | Sí 💌                            |                                       |
| Omitir Bibliografía                                        | No 💌                            |                                       |
| Omitir Material Citado                                     | No                              |                                       |
| Omitir Equivalencias<br>Menores                            |                                 |                                       |
|                                                            | Palabras 💌                      |                                       |

- Los bloques "Calificación", "Ajustes comunes del módulo" y "Restringir disponibilidad" deben configurarse según la necesidad del curso. Una vez se finaliza el proceso, se hace clic en "Guardar y mostrar cambios".
- 5. Completada la primera parte de la configuración, la actividad presenta el siguiente aspecto:

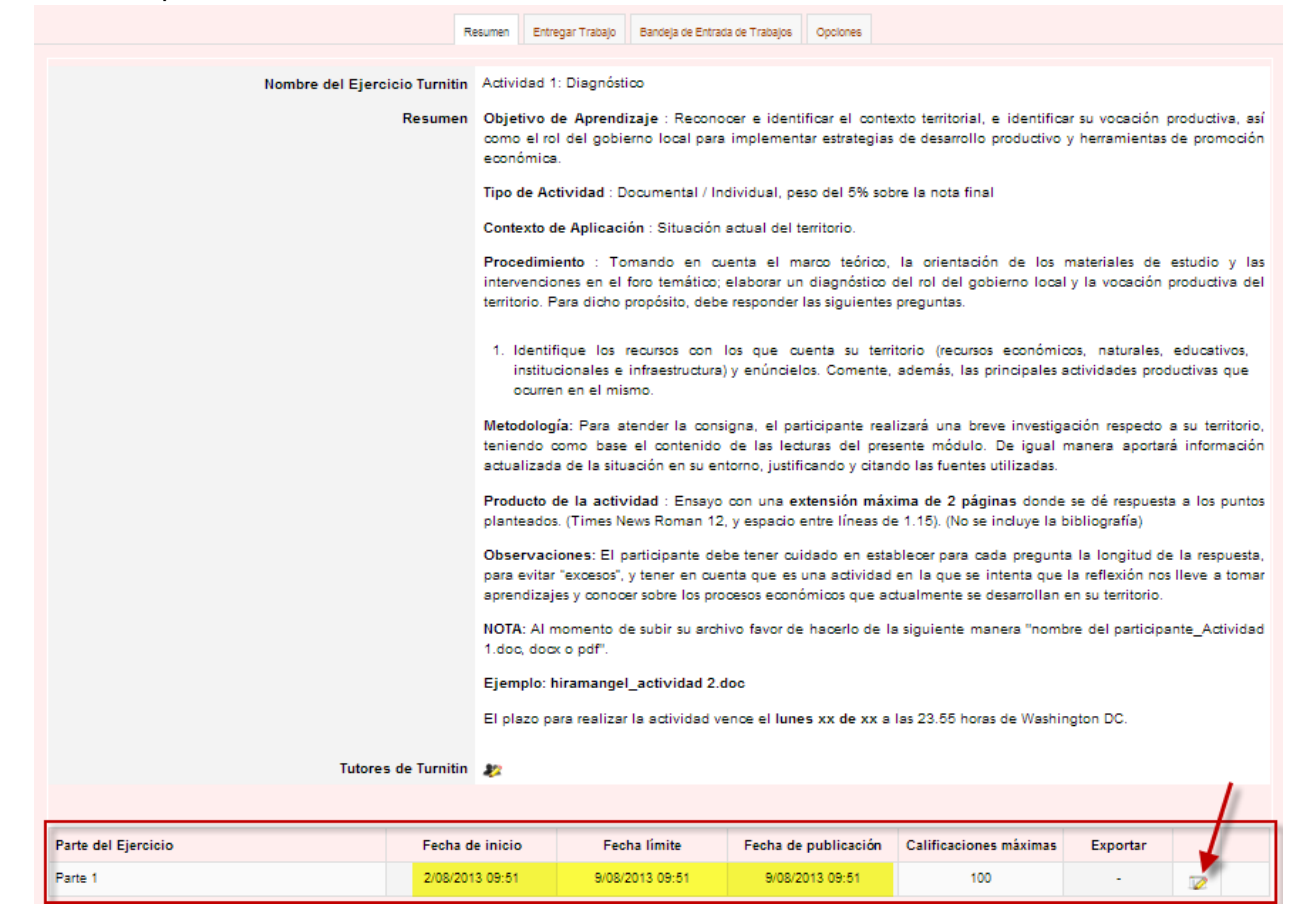

6. El siguiente paso es actualizar las fechas del ejercicio, siguiendo la guía de aprendizaje. En primer lugar, se hace clic en el lápiz de edición (como señala la imagen superior), que abre una nueva ventana para editar las fechas (como se muestra en la imagen inferior):

| Parte del Ejercicio    | Actividad 1                   |
|------------------------|-------------------------------|
| Fecha de inicio        | 2 • agosto • 2013 • 00 • 00 • |
| Fecha límite           | 9 • agosto • 2013 • 23 • 59 • |
| Fecha de publicación   | 9 • agosto • 2013 • 23 • 59 • |
| Calificaciones máximas | 100                           |
|                        | Cancel Submit                 |

Nota: Cada vez que Turnitin se sincronice con Moodle se mostrará la siguiente pantalla:

| Sincronizando los datos                                                 |
|-------------------------------------------------------------------------|
|                                                                         |
| Sincronizando los datos de Turnitin<br>34% - (Tiempo restante estimado) |

7. Una vez modificadas fechas y título (en el campo "parte del ejercicio"), la información introducida se publicará en la zona inferior de descripción de la actividad. Con este último paso queda finalizada la configuración de la actividad con Turnitin:

| Parte del Ejercicio | Fecha de inicio | Fecha límite    | Fecha de publicación Calificaciones máximas |     | Exportar |  |
|---------------------|-----------------|-----------------|---------------------------------------------|-----|----------|--|
| Actividad 1         | 2/08/2013 00:00 | 9/08/2013 23:59 | 9/08/2013 23:59                             | 100 | -        |  |

### Subir una actividad (Participante)

1. Para completar las actividades, cada participante debe ingresar al Ejercicio Turnitin:

| 1                                                                                                    | J Actividad 1: Diagnóstico                                                   |  |  |
|----------------------------------------------------------------------------------------------------|------------------------------------------------------------------------------|--|--|
| 2. Una vez se ha comple                                                                                                    | etado la actividad, se hace clic en la pestaña "Mis entregas":               |  |  |
|                                                                                                    | Resumen Mis entregas                                                         |  |  |
|                                                                                                    |                                                                              |  |  |
| Nombre del Ejercicio Turnitin                                                                                                    | Actividad 1: Diagnóstico                                                     |  |  |
| Resumen Objetivo de Aprendizaje : Reconocer e identificar el contexto territorial, e identificar su vocación productiva, así como el rol del gobierno local para implementar estrategias de desarrollo productivo y herramientas de promoción económica. |                                                                              |  |  |
|                                                                                                    | Tipo de Actividad : Documental / Individual, peso del 5% sobre la nota final |  |  |
|                                                                                                    |                                                                              |  |  |

3. Tras cumplimentar los siguientes campos obligatorios, puede enviarse la tarea haciendo clic en "Agregar entrega":

|                                                                                           | Resumen Mis entregas                                                                           |                                                                                        |  |  |
|-------------------------------------------------------------------------------------------|------------------------------------------------------------------------------------------------|----------------------------------------------------------------------------------------|--|--|
| No se ha hecho ninguna entrega<br>[¿Entregado a Turnitin? Haga clic aquí para recuperar.] |                                                                                                |                                                                                        |  |  |
| Agregar Entrega                                                                           |                                                                                                |                                                                                        |  |  |
| Tipo de Entrega 📀                                                                         | Carga de archivo Camp                                                                          | o obligatorio                                                                          |  |  |
|                                                                                           |                                                                                                |                                                                                        |  |  |
| Título de la Entrega 🛞                                                                    | Actividad 1 - Diego Belevan                                                                    | Opción para escoger                                                                    |  |  |
| Parte de la entrega 🛞                                                                     | Actividad 1                                                                                    | _el archivo                                                                            |  |  |
| Documento a entregar 📀                                                                    | Choose File RF-Guia de aaje 2013.pc                                                            | if 🖊                                                                                   |  |  |
| ✓                                                                                         | By checking this box, I confirm that this sub<br>responsibility for any copyright infringement | mission is my own work and I accept all that may occur as a result of this submission. |  |  |
|                                                                                           | Agregar Entrega Ace                                                                            | ptación de términos - Esta<br>ión estará en todos los idiomas                          |  |  |

4. Los participantes podrán visualizar que su actividad ha sido entregada correctamente. A partir de ese momento, Turnitin estará creando un informe de originalidad/similitud que puede demorar entre 15-30 minutos después de la entrega:

|                                                                                                    | Resumen | Mis entregas                    |                               |                                  |                            |                            |         |         |
|----------------------------------------------------------------------------------------------------|---------|---------------------------------|-------------------------------|----------------------------------|----------------------------|----------------------------|---------|---------|
|                                                                                                    |         |                                 |                               |                                  | (                          | 💈 Refrescar las            | entrega | as      |
| Search:                                                                                             | Opcio   | n de com                        | nunicad                       | cion entre                       | el tutor                   | Show 10                    | ) 🔹 e   | entries |
| First Previous 1 Next Last                                                                          | y pan   | icipante a                      | acerca                        | de la activ                      |                            | Showing 1 to               | 1 of 1  | entries |
| Entrega                                                                                             |         | Entreg                          | jado                          | Similitud                        | Calificación               | Comentarios                |         |         |
| Actividad 1 - Diego BelevanAceptaci<br><b>Estado:</b> La entrega se ha cargado con éxito a Turnitin |         | 2/08/2013                       | 3 10:31                       | Pendiente                        | -/100                      | (0)                        | D       | -       |
| First Previous 1 Next Last                                                                          |         |                                 |                               | 1                                |                            | Showing 1 to               | 1 of 1  | entries |
|                                                                                                    |         | En esta<br>similitud            | opciór<br>I/plagio            | n se mosti<br>o de la ac         | rará el poi<br>tividad coi | rcentaje de<br>n la base c | e<br>de |         |
| Usted ha realizado el número máximo de entregas permiti                                             | das     | datos d                         | e Turni                       | itin                             |                            |                            |         |         |
| Usted ha realizado el número máximo de entregas permiti                                             | das     | En esta<br>similituo<br>datos d | opciór<br>I/plagio<br>e Turni | n se mosti<br>o de la ac<br>itin | rará el poi<br>tividad coi | rcentaje de<br>n la base c | e<br>de |         |

Nota: El estado "pendiente" significa que Turnitin está evaluando la tarea. El reporte de similitud demora entre 15-30 minutos, dependiendo de la cantidad de páginas.

5. Una vez que Turnitín emita el reporte, se mostrará el porcentaje de similitud y estará a la espera de la calificación del coordinador/tutor:

| Entrega                                                                                      | Entregado       | Similitud | Calificación | Comentarios |   |   |
|----------------------------------------------------------------------------------------------|-----------------|-----------|--------------|-------------|---|---|
| Actividad 1 - Diego BelevanAceptaci<br>Estado: La entrega se ha cargado con éxito a Turnitin | 2/08/2013 10:31 | 38%       | -/100        | (0)         | J | - |

# Subir una actividad por el participante (Coordinador/Tutor)

 Dentro del módulo de Turnitin, el coordinador/tutor tiene la posibilidad de subir las tareas del participante en caso de que el participante tenga problemas para subir la actividad o la haya entregado fuera de tiempo. Para realizar esta tarea se debe hacer clic en la pestaña "Entregar trabajo", escoger al participante, completar todos los campos del formulario y hacer clic en "Agregar tarea":

| Resumen                     | Entregar Trabajo Bandeja de Entrada de Trabajos Opciones |
|-----------------------------|----------------------------------------------------------|
| Agregar Entrega             |                                                          |
| Tipo de Entrega 📀           | Carga de archivo                                         |
| Nombre de los Estudiantes 📀 | Diego Beleván Wong                                       |
| Título de la Entrega 📀      |                                                          |
| Parte de la entrega 📀       | Actividad 1 Campo obligatorio                            |
| Documento a entregar 📀      | Choose File No file chosen Scoger archivo                |
|                             |                                                          |
|                             | Agregar Entrega                                          |
|                             |                                                          |

# Calificar las actividades de los participantes en Turnitin (Coordinador/Tutor)

- A. Actividades individuales:
- 1. Para calificar las actividades se debe hacer clic en la pestaña de "Bandeja de Entrada de Trabajos":

| Resumer                                                                                 | a Entregar Trabajo Bandeja o                                                        | le Entrada de Trabajos | Opciones      | Inscribir a todos       | s los esti  | udiante  | s       |  |
|-----------------------------------------------------------------------------------------|-------------------------------------------------------------------------------------|------------------------|---------------|-------------------------|-------------|----------|---------|--|
| Buscar: Mostrar entradas 10 -                                                           |                                                                                     |                        |               |                         |             |          |         |  |
| First Previo 1 Siguiente Last                                                           |                                                                                     |                        | Mostrando {\$ | a->principio} hasta {\$ | a->final} o | de 3 ent | tradas. |  |
| Entrega del estudiante 🔶 Identificador del Trabajo Entregado 🍦 Similitud 🍦 Calificación |                                                                                     |                        |               |                         |             |          |         |  |
| Beleván, Diego - (1 Entrega)                                                            |                                                                                     |                        |               | -                       |             |          |         |  |
| Actividad 1: 🗋 Actividad 1 - Diego BelevanAceptaci                                      | 343530976                                                                           | 2/08/2013 10:31        | 38% 📃         | -/100 🧪 ,               | (0)         | 4        | Ť       |  |
| Mendoza, Manuel - (0 Entregas)                                                          |                                                                                     | /                      |               |                         |             |          |         |  |
| Lopez E, Gabriel - (0 Entregas) Para calificar la actividad hacer                       |                                                                                     |                        |               |                         |             |          |         |  |
| First Previo 1 Siguiente Last                                                           | Clic en los recuadros rojos Mostrando {\$a->principio} hasta {\$a->final} de 3 entr |                        |               |                         |             |          | radas.  |  |

- 2. Se abrirá una sesión de Turnitin en una nueva pantalla, que muestra las siguientes opciones:
  - a. Originality: Muestra el porcentaje de similitud/plagio de la actividad y señala en qué párrafos se encuentra la copia:

| Untitled - Google Chrome                                                             |                                           | J X             |
|--------------------------------------------------------------------------------------|-------------------------------------------|-----------------|
| 🗋 about:blank                                                                        |                                           |                 |
| Turnitin - TEST -DBW (Moodle 669 Actividad 1: Diagnóstico - Actividad 1 (M           | Novedades 🖪 Trabajo 1 de 1                | • Þ             |
| Originality C GradeMark C PeerMark Actividad 1 - Diego BelevanAceptaci               | turnitin 🕖 38%                            | ₩ <u></u> 100   |
|                                                                                      | Resumen de Coincidencias                  |                 |
| En esta opción podemos ver el                                                        | Escribir la                               |                 |
| resumen de coincidencias de la                                                       | ✓ www.iadb.org calificación               | 10/             |
| actividad con la base de datos                                                       | fuente de Internet                        | 174             |
| de Turnitin INDES                                                                    |                                           | _               |
|                                                                                      | 2 indes.iadb.org                          | 3% 📕            |
|                                                                                      |                                           |                 |
| La Realidad Fiscal Guia de aprendizaje                                               | <ul> <li>indesvirtual iadb org</li> </ul> | - 0/            |
|                                                                                      | 3 fuente de Internet                      | 0%0             |
| Presentación                                                                         |                                           | -               |
| La política fiscal es la columna vertebral de las políticas                          | ∠ ciss.org.mx                             | 2%              |
| económicas y sociales. Sin un manejo de los recursos públicos que sea                | Tuente de Internet                        |                 |
| financieramente sostenible, eficaz en la recaudación y eficiente en la               |                                           |                 |
| asignación de los recursos públicos es imposible tener buenas políticas              | 5 www.un.org                              | <mark> %</mark> |
| de desarroll <mark>o e</mark> conómico o social. Este curso es una introducción a la |                                           |                 |
| realidad de la política fiscal en América Latina, y tiene el propósito de            | posgrado udledu pe                        | 1.07            |
| ayudar al participante no especializado en economia, a entender los                  | 6 fuente de Internet                      | 1%              |
| las opciones que tienen para resolverlos o, al menos, atenuarlos. El                 |                                           |                 |
| curso aborda temáticas tales como el gasto público, políticas                        | 7 www.falternativas.org <**               | 1%              |
| tributarias, deuda pública, descentralización, sistema de pensiones,                 | I fuente de Internet                      |                 |
| privatización y nacionalización.                                                     |                                           |                 |
| Las experiencias de los distintos países de la región han sido                       | 8 aaeap.org.ar <*                         | 1%              |
| diversas en cada uno de estos temas y, por consiguiente, es mucho lo                 |                                           |                 |
| que puede aprenderse de un enfoque comparativo internacional, como                   | • www.fnpi.org                            | 10/             |
| el que se ofrece en este curso. Los materiales de este curso se apoyan               | fuente de Internet                        | 1%              |
| en el trabajo analítico desarrollado en el Departamento de                           | v                                         | T T             |
| PÁGINA: 4DE 33 Q                                                                     | C Versión solo texto                      | d               |

 B. Grademark: permite agregar comentarios en la calificación. La configuración del bloque de comentarios ofrece la opción de crear botones para agregar comentarios de manera más automatizada:

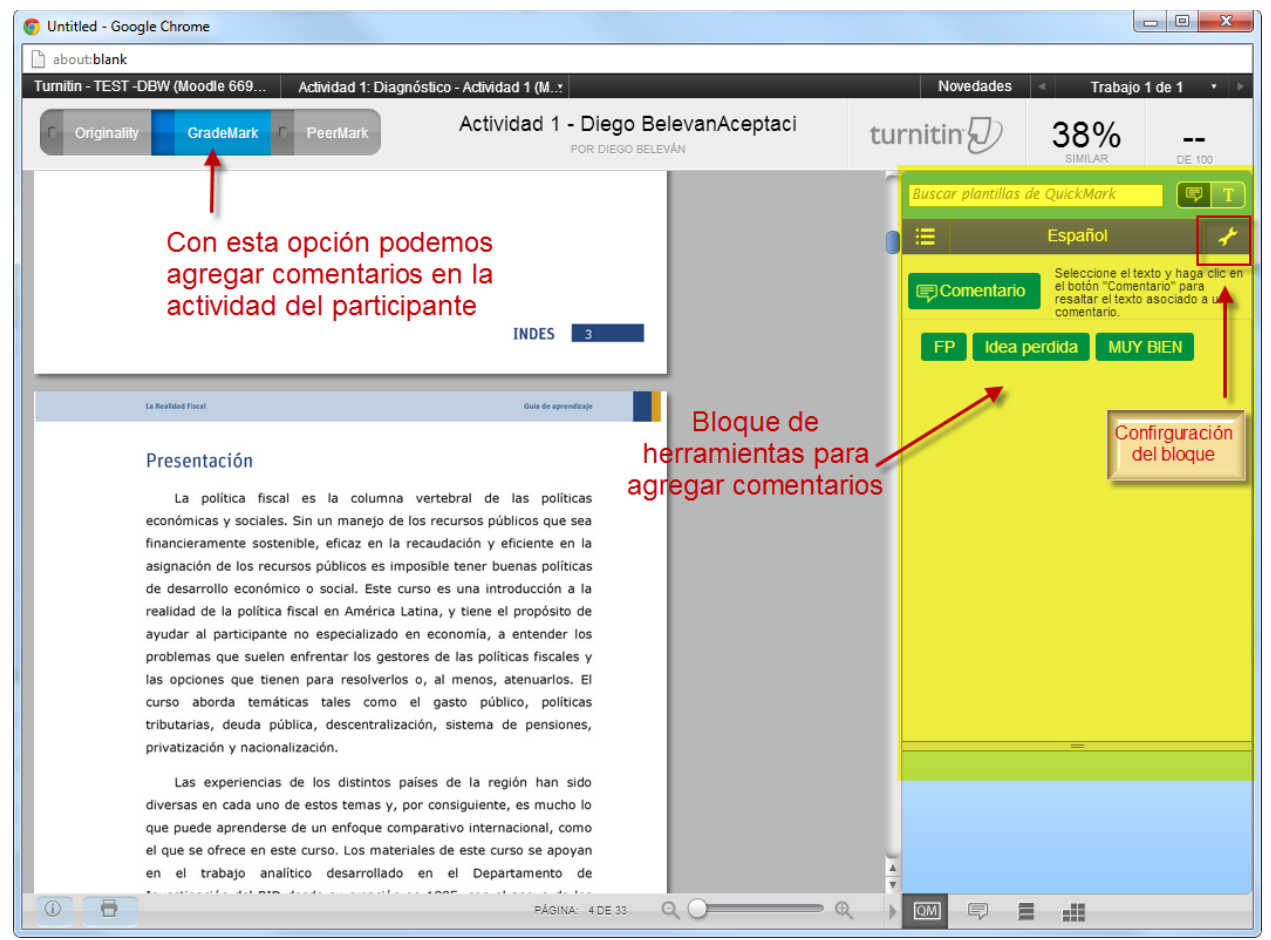

3. La calificación se debe de realizar el bloque superior derecho:

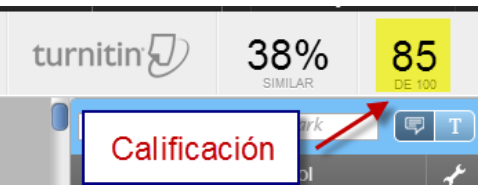

4. Tanto el coordinador y el tutor como los participantes podrán ver las calificaciones asignadas:

| Entrega del estudiante                             | Identificador del Trabajo | Entregado 🔶     | Similitud | Calificación |       |   |   |
|----------------------------------------------------|---------------------------|-----------------|-----------|--------------|-------|---|---|
| Beleván, Diego - (1 Entrega)                       |                           |                 |           | 85%          |       |   |   |
| Actividad 1: 🗋 Actividad 1 - Diego BelevanAceptaci | 343530976                 | 2/08/2013 10:31 | 38% 📒     | 85/100 🧪     | . (0) | ð | Ť |
| Lopez E, Gabriel - (0 Entregas)                    |                           | Calificación    |           |              | ]     |   |   |

- B. Entregas grupales:
- 1. Turnitin solo permite aplicar calificaciones individuales, por lo que en el caso de las actividades en las que un conjunto de personas realizan una sola entrega es necesario comunicar la calificación por otros medios.

- 2. En el módulo del aula donde se encuentra la actividad Turnitin, el equipo de asistentes técnicos creará una tarea moodle.
- 3. Los participantes no tienen que realizar ninguna entrega en la tarea moodle. El coordinador de cada grupo de participantes realizará una única entrega en la actividad Turnitin.
- 4. Aunque las entregas se harán normalmente en la actividad turnitin -para que sea posible realizar el control de plagio-, el tutor solo podrá calificar a los alumnos individualmente en esa segunda tarea.
- 5. La actividad turnitin no debe tener incidencia en la calificación del curso. Solo la tarea moodle tendrá incidencia en las calificaciones.

Nota: Finalmente es el coordinador/tutor quien según su criterio, debe decidir si el participante ha copiado o no, tomando en cuenta el resultado que le ha arrojado Turnitin.

### Retroalimentación de las tareas

Actualmente la herramienta Turnitin no está ligada a la opción de retroalimentación/comentarios de Moodle que el participante recibe cuando se le ha calificado una actividad. Debido a esto, y si se desea agregar una retroalimentación/comentario a la tarea del participante, se debe ingresar al calificador del Aula Virtual (Administración del curso -> Calificaciones -> Activar edición y editar)

1. Hacer clic en Administración del curso y luego Calificaciones:

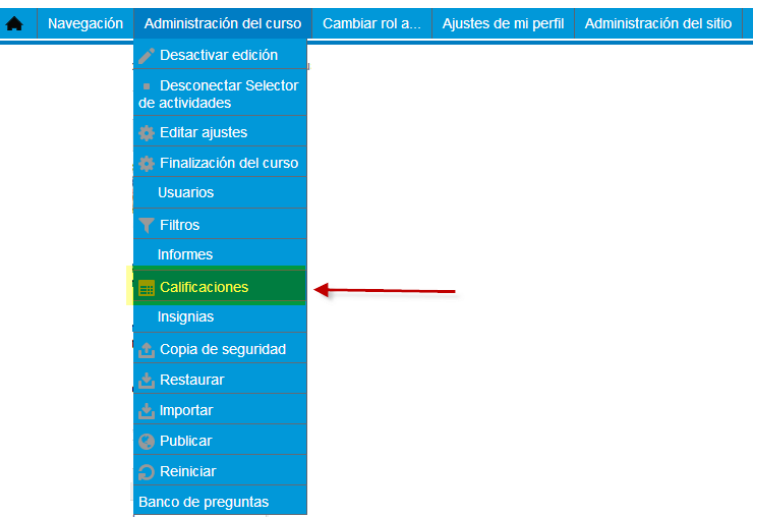

2. Hacer clic en el botón "activar edición". Tras identificar el Ejercicio Turnitin y el participante, hacer clic en "editar calificación":

| Navegación                                                                                                    | Administración de calificacio | ones Administración del | curso       | Cambiar rol a           | Ajustes de mi perfil                  | Administ                 | ración del sitio |                        |
|----------------------------------------------------------------------------------------------------|-------------------------------|-------------------------|-------------|-------------------------|---------------------------------------|--------------------------|------------------|------------------------|
| Página Principal.→ Cursos.→ Empleados BID.→ Certificaciones.→ SP-EX1-14.→ Administración de calificaciones.→ Calificador |                               |                         |             |                         |                                       |                          |                  |                        |
| Calificad                                                                                                    | lor 💌                         |                         |             |                         |                                       |                          |                  | K                      |
|                                                                                                    |                               |                         |             | Calificad               | lor                                   |                          | 1.Hace           | er clic en             |
| Grupos vi                                                                                                    | sibles: Todos los participar  | ntes                    |             |                         | Eiercicio Tur                         | nitin                    | "Activar         | edición"               |
| Página: 1                                                                                                    | 1 2 (Siguiente)               |                         |             |                         |                                       |                          |                  |                        |
|                                                                                                    |                               |                         | Spanis<br>🔅 | sh Test Online - COF 🖃  | Ļ                                     |                          |                  |                        |
| API                                                                                                    | ELLIDO(S) 🔺 NOMBRE            | DIRECCIÓN DE CORREO     | V Pa        | arte A: Vocabulario – 🜩 | 🕗 Actividad 2: Diago                  | nóstico 🗢                | Parte C: Compr   | rensión Auditiva 🗢     |
| CONTROLES                                                                                                    | 3                             |                         |             | \$                      |                                       | \$                       |                  | \$                     |
|                                                                                                    |                               |                         |             | \$ Q                    |                                       | ¢ Q                      |                  | \$ Q                   |
|                                                                                                    | <b>#</b>                      |                         |             | 🌞 🔍<br>17,00            | 2. hacer clic en "Ec<br>Calificación" | litar <b>⇔ Q</b><br>8,00 |                  | & Q<br>8,25            |
|                                                                                                    |                               |                         |             | \$ Q                    |                                       | ¢ Q                      |                  | \$ Q                   |
| 2                                                                                                    |                               |                         |             | 🔅 Q.<br>29,00           |                                       | <b>‡ Q</b><br>14,00      |                  | & Q.<br>8,25           |
|                                                                                                    |                               |                         |             | 🏟 <b>Q</b><br>10,00     |                                       | <b>‡ Q</b><br>7.00       |                  | <b>&amp; Q</b><br>5.00 |
| 2                                                                                                    |                               |                         |             | ¢ Q.<br>17,00           |                                       | <b>‡ Q</b><br>8.00       |                  | <b>4 Q</b><br>3,75     |
|                                                                                                    |                               |                         |             | 🔅 Q.<br>31,00           |                                       | <b>‡ Q</b><br>12,00      |                  | & Q.<br>8,75           |
|                                                                                                    |                               |                         |             |                         |                                       |                          |                  |                        |

3. En la pantalla "Editar calificación", pueden agregarse la retroalimentación al participante y otros comentarios a la tarea:

| Editar calificación   |                                                                                                    |  |  |  |  |  |  |
|-----------------------|----------------------------------------------------------------------------------------------------|--|--|--|--|--|--|
| Usuario               |                                                                                                    |  |  |  |  |  |  |
| Nombre del ítem       |                                                                                                    |  |  |  |  |  |  |
| Anuladas 🕐            |                                                                                                    |  |  |  |  |  |  |
| Calificación final 🕐  | 14,00 No cambiar la calificación                                                                                                    |  |  |  |  |  |  |
| Excluídos 🕐           | (Advertencia: la exclusión de calificaciones no es compatible con la agregación.)                                                                                                    |  |  |  |  |  |  |
| Ocultar 🕐             |                                                                                                    |  |  |  |  |  |  |
| Ocultar hasta         | 19 🛒 febrero 💌 2014 🛒 16 🛒 45 🛒 🕮 🗖 Habilitar                                                                                                    |  |  |  |  |  |  |
| Bloquear 📀            |                                                                                                    |  |  |  |  |  |  |
| Bloquear desde        | 19 💌 febrero 💌 2014 💌 16 🛒 45 🛒 🕮 🗖 Habilitar                                                                                                    |  |  |  |  |  |  |
| Retroalimentación (3) | Fuente       Tamaño       Párrafo       Párrafo         B       I       Image: A state in the state in the stat |  |  |  |  |  |  |
|                       | Guardar cambios Cancelar                                                                                                    |  |  |  |  |  |  |

4. El participante lo podrá visualizar de la siguiente manera:

| Usuario - Diego Belevan                                              |       |       |         |                                                                                                    |  |  |  |  |  |  |
|----------------------------------------------------------------------|-------|-------|---------|----------------------------------------------------------------------------------------------------|--|--|--|--|--|--|
| ÍTEM DE CALIFICACIÓN CALIFICACIÓN RANGO PORCENTAJE RETROALIMENTACIÓN |       |       |         |                                                                                                    |  |  |  |  |  |  |
| Turnitin - TEST                                                      |       |       |         |                                                                                                    |  |  |  |  |  |  |
| Actividad 1: Diagnóstico                                             | 85,00 | 0–100 | 85,00 % | Estimado Diego:<br>El análisis que realizas es bueno. Al respecto permíteme algunos comentarios:<br>Se establece adecuadamente las características actuales del territorio y se identifica el<br>potencial de desarrollo de Huancabamba, considerando los recursos econômicos, naturales, y<br>recursos productivos. En base a estos recursos, podríamos plantear para una reflexión posterior<br>¿Qué actividades productivas se podrían impulsar?; Los indicadores cuantitativos que se<br>muestran aportan información relevante para una posterior toma de decisiones vinculadas a<br>políticas de emprendimientos productivos.<br>Muy Bien!!!.<br>Puntaje: 85. |  |  |  |  |  |  |
| $ar{x}$ Total del curso                                              | -     | 0–100 | -       |                                                                                                    |  |  |  |  |  |  |

### Crear rúbricas en Turnitin

## Usos y aplicaciones de la rúbrica

Las rúbricas de Turnitin permiten:

1. Señalar los distintos aspectos que van a calificarse ("Extensión del trabajo", "Uso de las lecturas del curso", "Uso de fuentes alternativas", "Manejo de los contenidos", etc.) y configurar la puntuación máxima correspondiente a cada uno de esos criterios. Más tarde será posible asignar la calificación de cada uno de estos aspectos por separado. Feedback Studio calculará la nota final y la reflejará en el aula virtual.

2. Escribir una retroalimentación general al participante sobre su desempeño en cada uno de los criterios creados por el equipo docente para calificar el ejercicio.

3. Escribir una retroalimentación sobre pasajes específicos del participante.

# Acceder a la configuración de la rúbrica:

1. En primer lugar, debe accederse a la "Bandeja de entrada de trabajos" y hacer clic en el título del trabajo que se desea corregir.

2. Al hacer clic, se abrirá "Feedback Studio", la aplicación de corrección de Turnitin con la que se pueden elaborar rúbricas para la corrección de trabajos.

3. Una vez se abre la ventana de la aplicación con el trabajo del participante, deben desplegarse las opciones de gestión localizadas a la derecha de la ventana de Feedback Studio (ver recuadro en rojo de la siguiente captura:

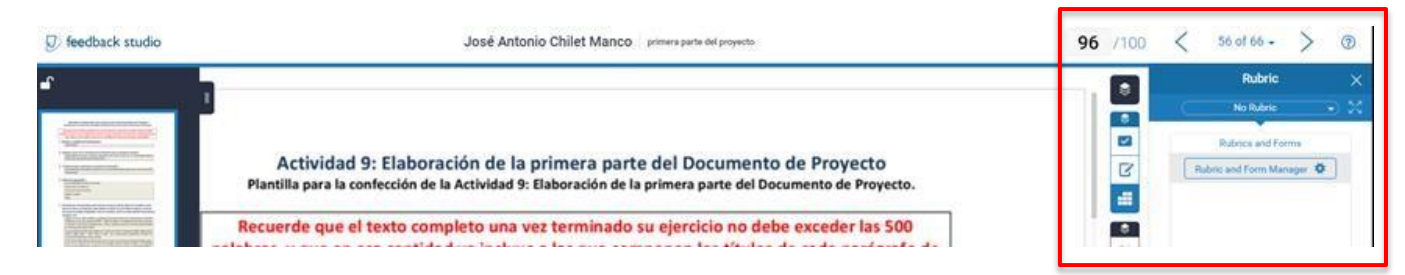

Mostramos a continuación una ampliación de la captura anterior con detalles de las opciones de gestión:

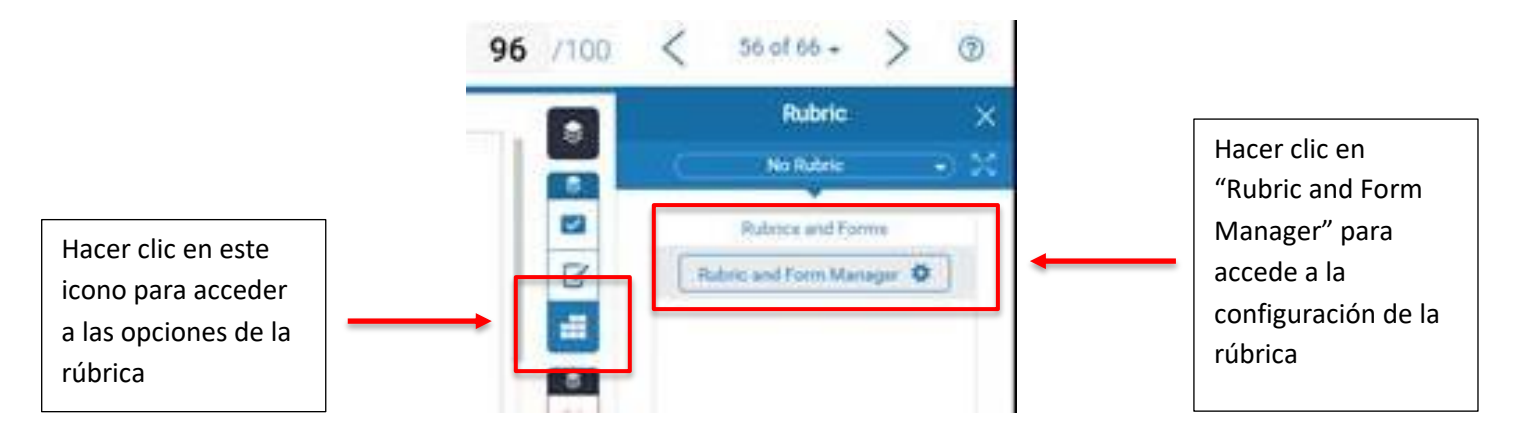

4. Al seleccionar la opción "Rubric and Form Manager" se accede a la pantalla en la que pueden configurarse los distintos criterios de evaluación y la puntuación que se asigna a cada uno de ellos.

# ¿Cómo recibe el/la participante la retroalimentación de la rúbrica?

Debe recordarse que:

- El/la participante tiene dos vías para ver los comentarios específicos:
  - En primer lugar, directamente en Feeddback Studio, haciendo clic sobre el título de su ejercicio. En esta opción:

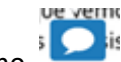

- el icono " muestra a la participante comentarios específicos que no han estén asociados a ningún criterio de la rúbrica, sino a otros aspectos de interés para el equipo docente.
- El icono muestra comentarios que sí han sido asociados a algún criterio de la rúbrica, indicando a cuál.
- Por otra parte, en el margen lateral derecho de la ventana, Feeddback Studio muestra la calificación obtenida por cada aspecto de la rúbrica y los comentarios generales sobre ese criterio de corrección en concreto.
- La otra opción de visualización de los comentarios permite descargar un informe en un archivo PDF, en el que el/la participante puede ver los comentarios del equipo docente y de qué manera se ha aplicado la rúbrica durante la corrección. Para descargarlo, la participante:
  - Primero debe hacer clic sobre el icono de descarga que encontrará en Feedback Studio:

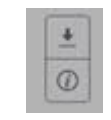

• Y a continuación debe seleccionar la descarga de la vista actual ("Current view"):

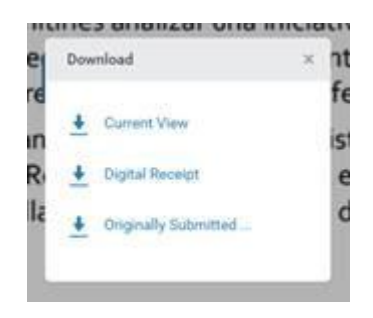

• En el documento en PDF, el/la participante encuentra "llamadas" en el texto que indican que hay un comentario específico con respecto a un párrafo o a una frase de

su trabajo. Esos comentarios específicos se encuentran al final del documento, y muestran la numeración de notas mostrada el texto.

 En las notas al final del documento descargado, el/la participante encontrará además el reporte de la calificación obtenida por cada criterio de la rúbrica y los comentarios generales divididos por criterios de la rúbrica.

Nota importante: la retroalimentación anotada en Feedback Studio no puede verse en Moodle.